# 大三出國通報系統通報頁面範例:

#### 1. 請至蘭陽校園網站,點選<u>全大三出國</u>圖示

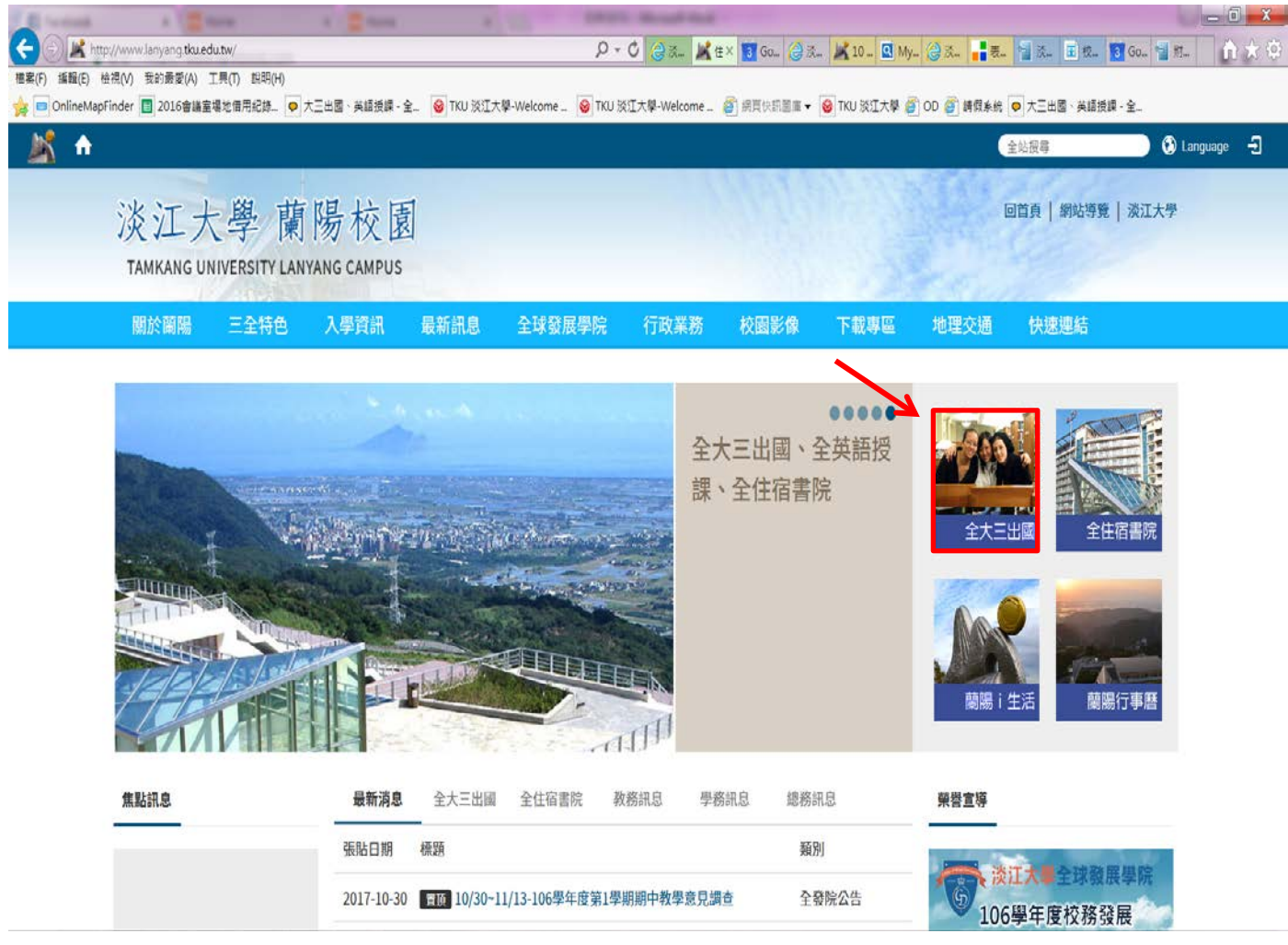

#### 2. 進入下列畫面後,點選 2019 出國輔導通報(106 級)

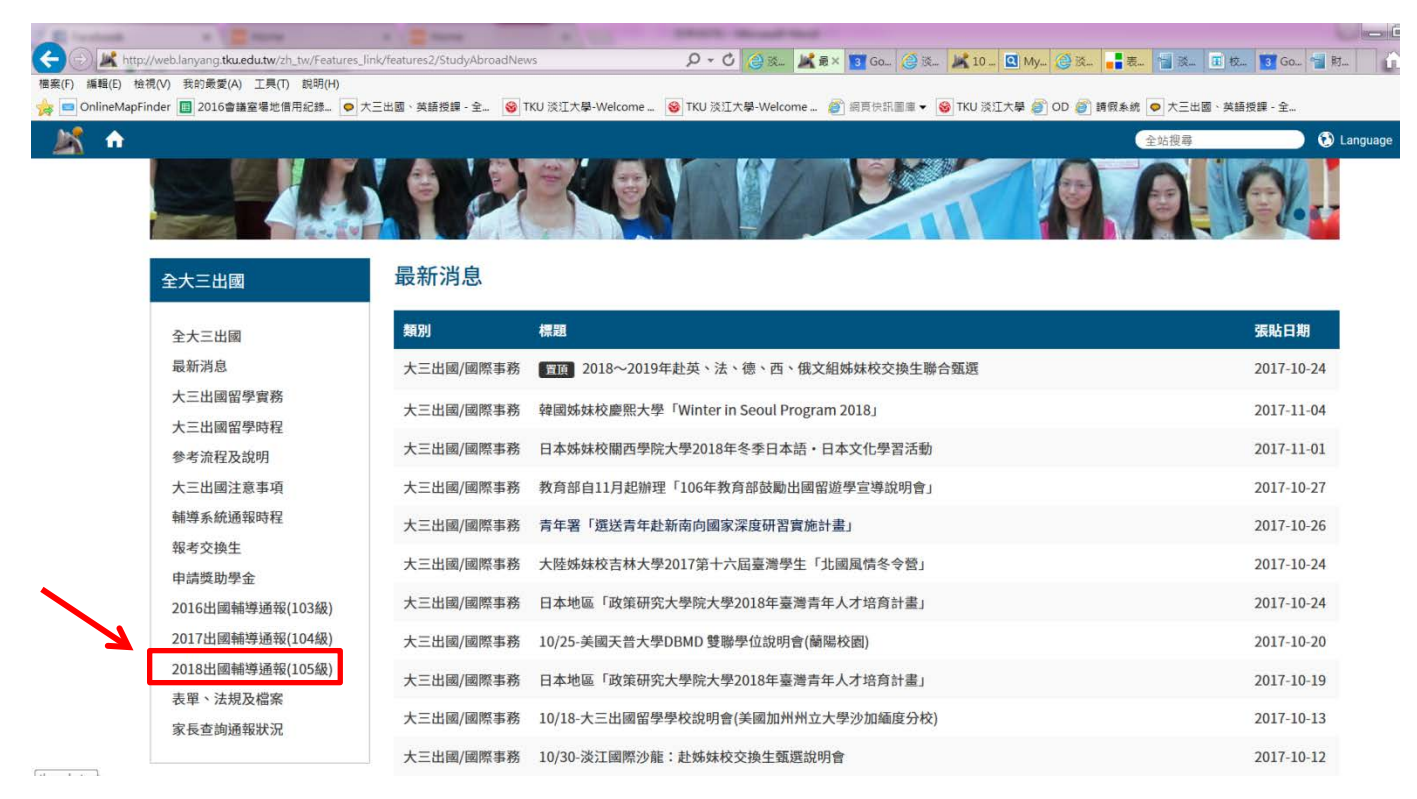

## 3.登入後,點選106級(2019年)、大三留學實務管理(一)

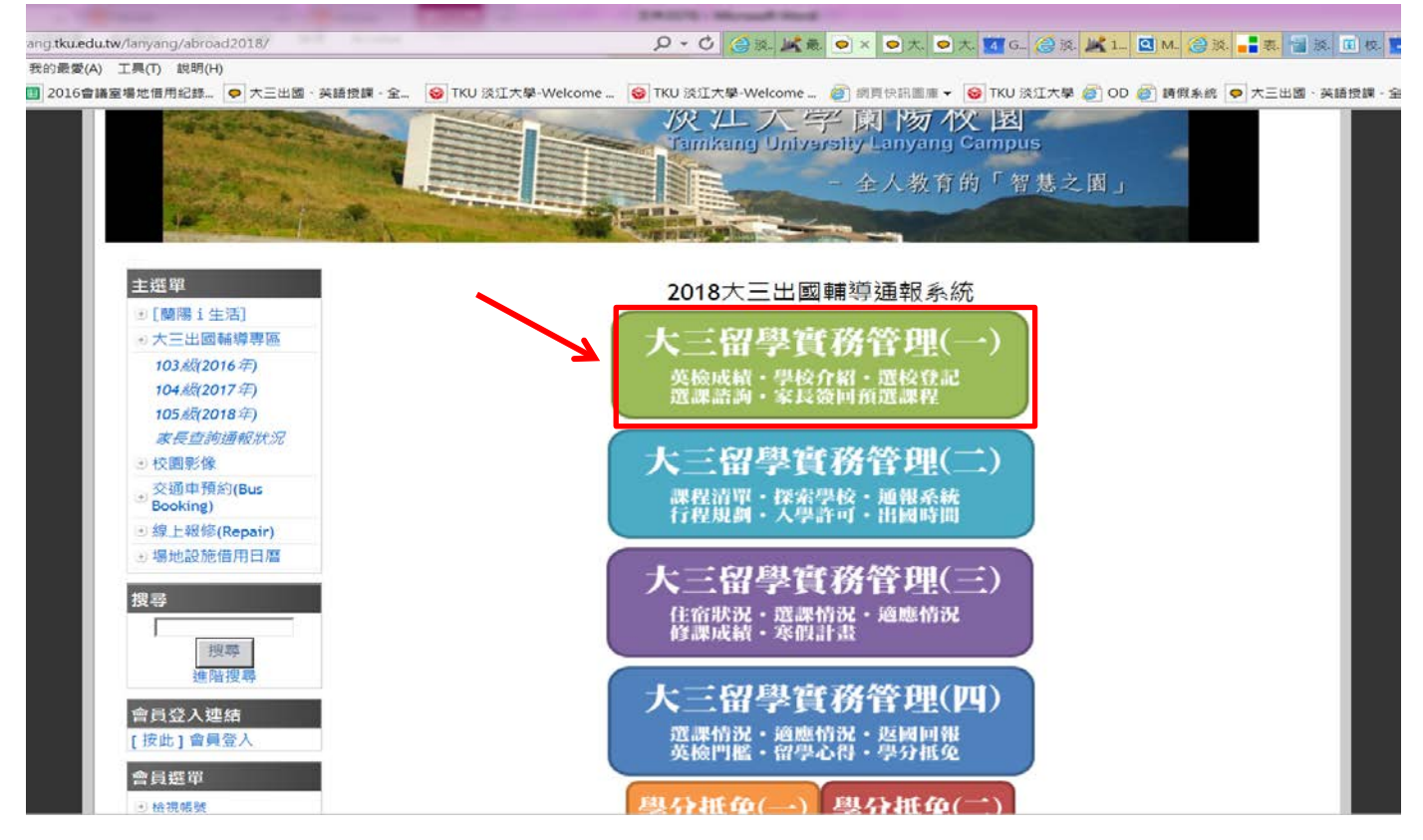

#### 4.登入後,點選<u>系級、姓名</u>

|                                      |                                                                                                    | Table -                                   | could have               |                                                    |         |
|--------------------------------------|----------------------------------------------------------------------------------------------------|-------------------------------------------|--------------------------|----------------------------------------------------|---------|
| ku.edu.tw/lanyang/abroad2018/index01 | php                                                                                                    | ) v - C                                   | 🤮 淡 🍂 最 오 大 오 ; ×        | 🛐 G 《 淡 🗶 1 🔍 M 《 淡 📑 表 管                          | ] 淡 🔳 t |
| 最愛(A) 工具(T) 說明(H)                    |                                                                                                    |                                           |                          |                                                    |         |
| )16會議室場地借用紀錄 오 大三出國、                 | 英語授課 - 全 🞯 TKU 淡江大                                                                                                    | 學-Welcome 😽 TKU 淡江大學                      | -Welcome <i>薈</i> 網頁快訊圖庫 | ▼ S TKU 淡江大學 <>>>>>>>>>>>>>>>>>>>>>>>>>>>>>>>>>>>> | 出國、英語授  |
|                                      |                                                                                                    |                                           |                          |                                                    |         |
| ::::                                 | ки 🙀 👘                                                                                                    | Google                                    |                          | <i>b</i> l                                         |         |
|                                      | 開國在這                                                                                                    |                                           |                          | 10                                                 | _ 1     |
| CALL STORE                           | + JIT                                                                                                    | ※ 江                                       | 「大學蘭陽                    | 校園                                                 |         |
| Contraction of the second            |                                                                                                    | Tamles                                    | ーノーテ RI W                | イス 四<br>g Campus                                   |         |
| Salar Shares                         |                                                                                                    |                                           | ng omvereny Eanyan       | goampus                                            | - 1     |
|                                      |                                                                                                    |                                           | - 全人教                    | 育的「智慧之園」                                           |         |
| 1 al charles                         | State of the second second sec |                                           | Sales Barrow             |                                                    |         |
|                                      | The state of the second                                                                                                    | AND AND DESCRIPTION OF                    |                          |                                                    |         |
|                                      |                                                                                                    |                                           |                          |                                                    |         |
| <b>主</b> 選單                          | 2018 大三出國輔導涌報 -                                                                                                    | 語言                                        |                          |                                                    |         |
| ● 「蓢隄 i 牛活」                          | 留學實務管理(→)                                                                                                    | 同上層                                       |                          |                                                    |         |
| ● 大三出國輔導惠區                           |                                                                                                    | 客II 朝光 A II 朝光 B I                        |                          |                                                    | _       |
| 103 细2016 年)                         | [ 學校資料 ][ 相關討論 ][                                                                                                    | :買 ][ 観儿A ][ 観儿B ]<br>選校輔導 ] [ 登記統計 ][ 使用 | 說明及問題][ 出國名單增修]          |                                                    | - 1     |
| 104 綱(2017年)                         | 00 未由請                                                                                                    |                                           | ✓ 查詢                     |                                                    |         |
| 105级(2018年)                          | 一 姓名                                                                                                    | 聯絡資料/個人網站                                 |                          | ■ 登記選校/學校名稱                                        |         |
| 家長杳詢诵報狀況                             | 通報報問問                                                                                                    | 11/1~11/15                                | 11/1~11/15               | 11/16~11/20                                        |         |
| →校園影像                                | 1 (103级)                                                                                                    | 已回報[修改]                                   | 末回報[ 埴報 ]                | 未由請(未登記)[ 墳報 ]                                     |         |
|                                      | 2                                                                                                    | 未回報[填報]                                   | 未回報[填報]                  | 未申請(未登記)[填報]                                       |         |
| ● Booking)                           | 3                                                                                                    | 未回報[填報]                                   | 未回報[填報]                  | 未申請(未登記)[填報]                                       |         |
| ●線上報修(Repair)                        | 4 (103約)<br>5                                                                                                    | 木四報[項報]<br>未回報[埴報]                        | 木四報[項報]<br>未回報[埴報]       | 木甲請(木登記)[ 填報 ]<br>未申請(未登記)[ 填報 ]                   |         |
| ● 場地設施借用日曆                           | 6 102級)                                                                                                    | 已回報[修改]                                   | IELTS                    | 維諾納州立大學(送出登記)[填報]                                  |         |
|                                      | 7                                                                                                    |                                           | 09-16[ 修改 ]<br>IFI TS    |                                                    |         |
| 搜尋                                   | ,                                                                                                    |                                           | 08-26[修改]                | 不中词(不豆記)[ 俱牧 ]                                     |         |
|                                      | 8                                                                                                    | 未回報[填報]                                   | 未回報[填報]                  | 未申請(未登記)[填報]                                       |         |
| 搜尋                                   | 9                                                                                                    | 已回報[修改]                                   | IELTS<br>08-26[修改]       | 未申請 <mark>(未登記)</mark> [ 填報 ]                      |         |
| 進階搜尋                                 | 10                                                                                                    | 已回報[修改]                                   | TOEFL                    | 未申請( <del>未登記</del> )[ 填報 ]                        |         |
|                                      |                                                                                                    |                                           | 00-00[修改]                |                                                    |         |
|                                      |                                                                                                    |                                           | 10-1 I L                 |                                                    |         |

## 5.登入後,填寫基本資料/語言考試狀況/學校登記申請

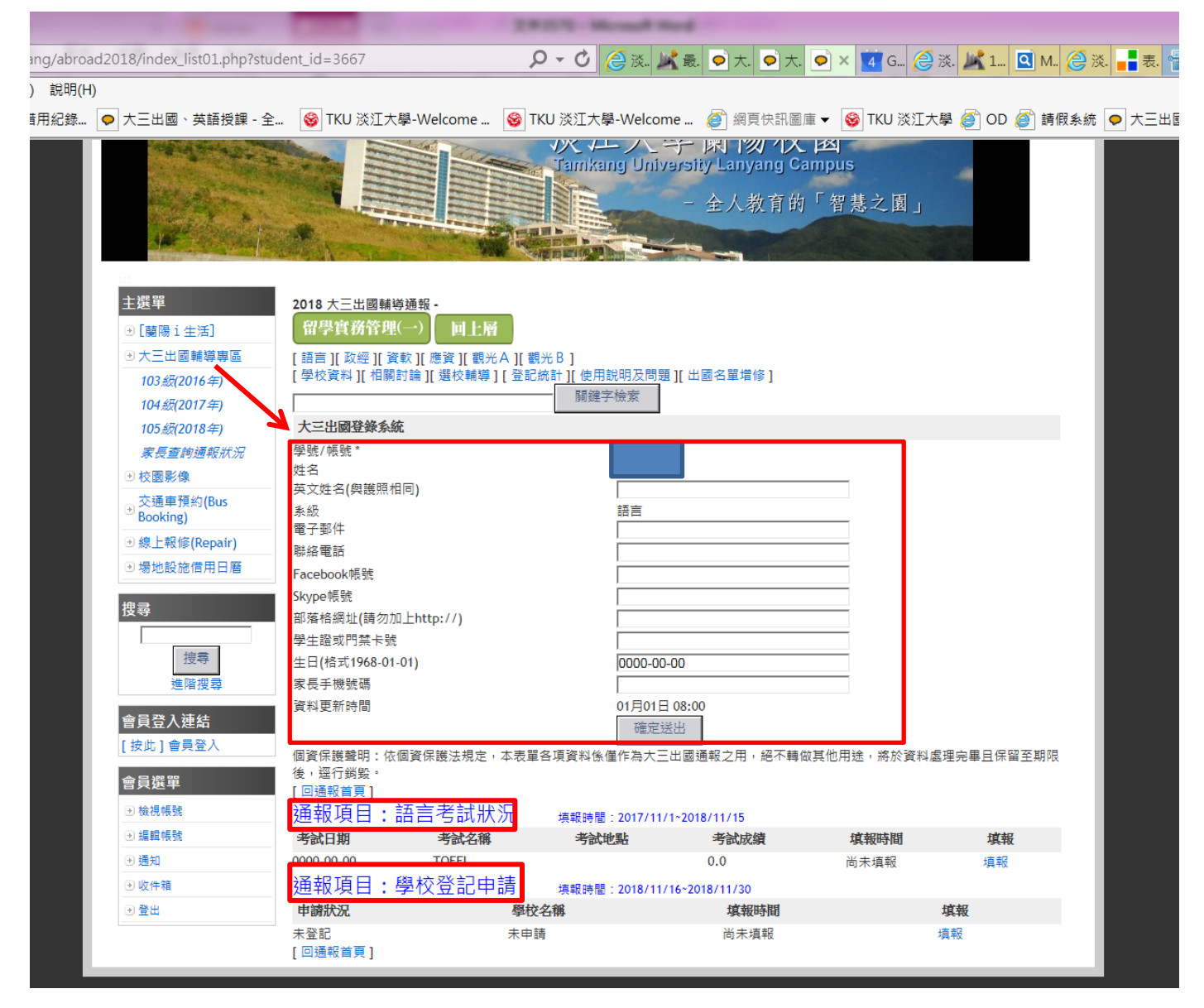